## Getting your GET App Ready for Ordering

First, navigate to "https://get.cbord.com/csuchico/"

Log in through "Active Students/Staff

| Welcome to GET for CS<br>A Tool To Manage Your Money! | U, Chico                                                                                                    |
|-------------------------------------------------------|----------------------------------------------------------------------------------------------------|
|                                                       | state<br>university Chico                                                                                                    |
|                                                       | Active students/staff login to GET:<br>Click here to login<br>Parents, Guardians or Other Relatives:<br>Click Here to Deposit Into a Student's Account<br>How does GET work? |
|                                                       | Manage your money, add funds and more.<br>Find out more about GET here.                                                                                                    |
|                                                       | Help   Terms of Use   Privacy Policy                                                                                                    |

Authenticate with your CSU Chico Credentials

Additional 2-step authentication may be required through DUO

| Vor ar scorent requires the und of <u>State Vortification mith Due</u> . To get started, it is<br>recommended that you use your mobile devices to download the Due App from<br>the Apple or Flay Store.  | 2-Step Verification with Duo                                                                                                    |  |
|----------------------------------------------------------------------------------------------------|----------------------------------------------------------------------------------------------------|--|
| E Setting   Cond Mail a Fud   Cond Mail a Fud   Cond Mail a Fud   Cond Mail a Fud   Cond Mail a Fud   Cond Mail a Fud   Pathold a Maja request Ib your device.    Pathold a Maja request Ib your device. | Your account requires the use of <u>2-Stap Verification with Dup</u> . To get started, it is recommended that you use your mobile device to download the Duo App from the Apple or Play Store.                                                                                                    |  |
| Purified a login request for your device Cannot                                                                                                    | Sectings<br>Section 2 Section 2 Sectio |  |
|                                                                                                    | Pushed a login request to your device Cancel                                                                                                    |  |
|                                                                                                    |                                                                                                    |  |

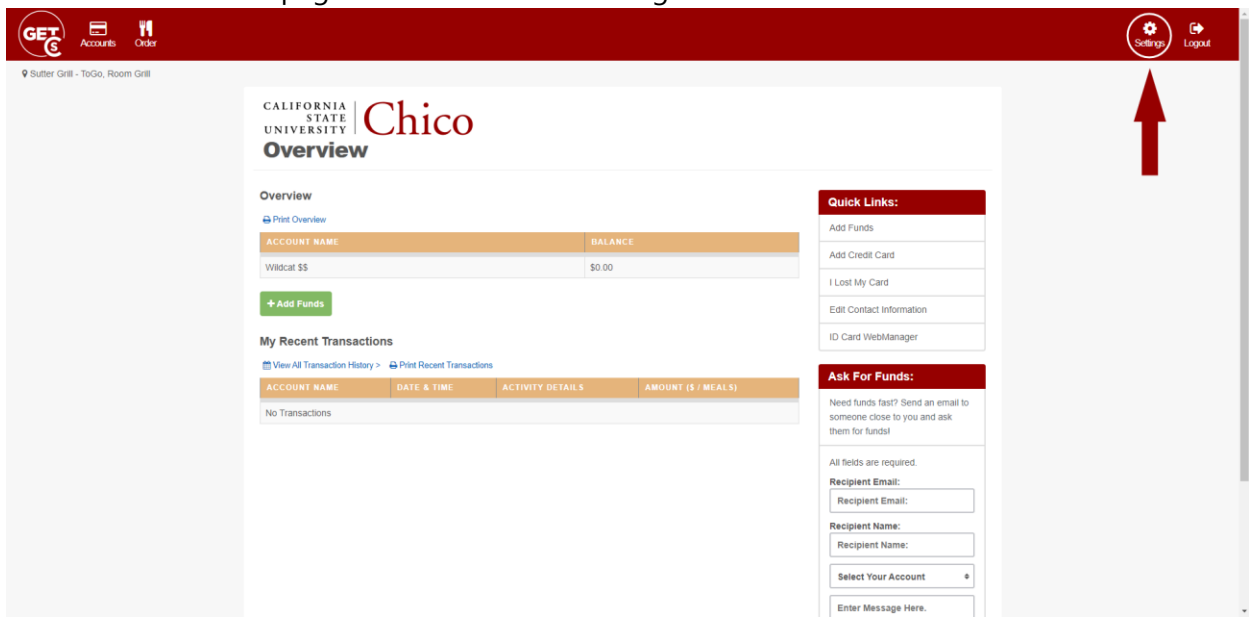

From the "Overview" page menu select the "Settings" icon

Navigate to your contact information to update and verify your phone number.

|                                                 |                                                                                                    |                    |        |             |          | 🔅<br>Settings L | C)<br>ogout |
|-------------------------------------------------|----------------------------------------------------------------------------------------------------|--------------------|--------|-------------|----------|-----------------|-------------|
| Sutter Grill - ToGo, Room Grill     CAL     UNI | LIFORNIA<br>STATE<br>VIERSITY<br>anage My Settings                                                              |                    |        |             |          |                 |             |
| Co<br>Fi<br>Fi<br>Sto                           | Student Name<br>Bane @couchico edu<br>Pono:<br>898-0000<br>Cett Middhidadon Fireferendes<br>Stored Credit Cards |                    |        | Q           |          |                 |             |
| t<br>⇒<br>Sto                                   | DEFAULT CREDIT CARD TYPE                                                                                        | CARD NUMB          | IER    |             | DELETE   |                 |             |
|                                                 | DEFAULT DESCRIPTION                                                                                             | LINE 1             | LINE 2 | CITY, STATE | DELETE   |                 |             |
|                                                 | Sutter Grill - ToGo, Room Grill                                                                                 | 545-449 Legion Ave |        | Chico, CA   | <u>ش</u> |                 |             |

After this you're ready to order.

At the top of the page select "Order" or if you're on mobile, Choose "Order" from the expandable menu.

|                               |                                               |                                         |                  |                     |                                                                                      | 🔅 l<br>Settings La | € <b>→</b><br>ogout |
|-------------------------------|-----------------------------------------------|-----------------------------------------|------------------|---------------------|--------------------------------------------------------------------------------------|--------------------|---------------------|
| ♥ Sutter Grill - ToGo, Room G | CALIFORNIA<br>STATE<br>UNIVERSITY<br>Overview | Chico                                   |                  |                     |                                                                                      |                    |                     |
|                               |                                               |                                         |                  |                     | Quick Links:                                                                         |                    |                     |
|                               | ACCOUNT NAME                                  |                                         |                  | BALANCE             | Add Funds Add Credit Card                                                            |                    |                     |
|                               | + Add Funds                                   |                                         |                  | \$0.00              | I Lost My Card                                                                       |                    |                     |
|                               | My Recent Transaction                         | าร                                      |                  |                     | ID Card WebManager                                                                   |                    |                     |
|                               | View All Transaction History > ACCOUNT NAME   | Print Recent Transactio     DATE & TIME | ACTIVITY DETAILS | AMOUNT (\$ / MEALS) | Ask For Funds:                                                                       |                    |                     |
|                               | No Transactions                               |                                         |                  |                     | Need funds fast? Send an email to<br>someone close to you and ask<br>them for funds! |                    |                     |
|                               |                                               |                                         |                  |                     | All fields are required. Recipient Email:                                            |                    |                     |
|                               |                                               |                                         |                  |                     | Recipient Email:<br>Recipient Name:<br>Recipient Name:                               |                    |                     |
|                               |                                               |                                         |                  |                     | Select Your Account • Enter Message Here.                                            |                    |                     |

Select the storefront you'd like to order from.

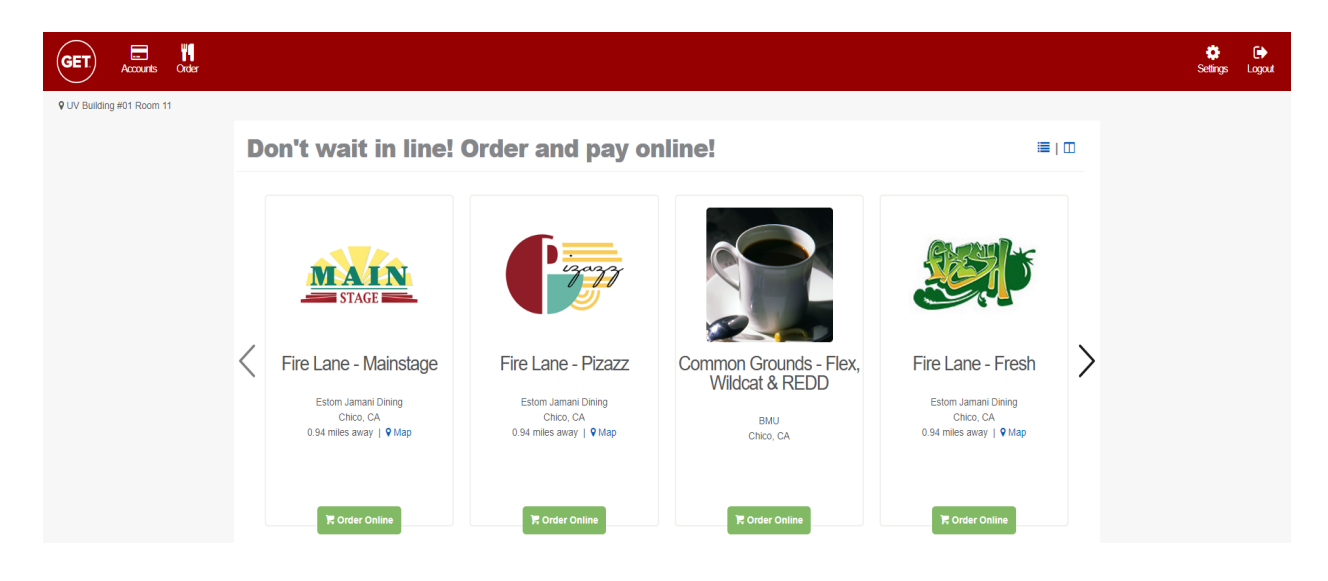

You may only select one entrée per order. To order multiple meals you'll need to place multiple orders. When you are done selecting your items, click on the floating "My Cart" button to complete the checkout process.

| Menu                    |                                                                                                    |                                                                             |
|-------------------------|----------------------------------------------------------------------------------------------------|-----------------------------------------------------------------------------|
| < Back to GET Food Home |                                                                                                    | ₩ My Cart <b>()</b> \$10.00 -                                               |
| Fire Lane -             | Creacity Constraints and Burntos menu for residents. Please allow 10-15 minutes for order completion. Enter through the Fire Lane Express door located near The vilidate doel. Please Do Not Enter until you receive notification that your order is ready. Unclaimed orders will be destroyed after 30 minutes. No refunds to rate pleck-up: Ters Salads, built-to order, Burntos, and Breakfast Oatmeal/Yogurt/Fruit Bowis Ray amani Dimag Ray amani Dimag < | My Order<br>1 x Build Your Own Salad \$10.00<br>TOTAL: \$10.00<br>CHECK OUT |
| <b>≜</b> Pickup         |                                                                                                    |                                                                             |

When you order using your meal plan, the payment method may show as "rollover".

At the time if ordering, there is a box to enter special instructions for your order. You may ask for extra or lite sauces, ingredients on the side, etc.

We will not be able to give extra portions, or ingredients not listed on the menu. Besides calling our office line, writing a note in the special instructions is the easiest way to let us know if there are any issues with the App, or give feedback on how we're doing.